# RYCHLÝ PRŮVODCE K ELEKTRONICKÉ POKLADNĚ ORANGE

#### DĚKUJEME, ŽE JSTE SI VYBRALI KASA FIK!

Rychlý průvodce Vás dovede k zprovoznění Vaší Elektronické pokladny ORANGE

#### Spuštění

Pokladna Orange je připravena k okamžitému spuštění. Zapněte pokladnu stiskem tlačítka (menšího) na pravé straně přístroje, viz obr. Aplikace KASA FIK je v zařízení již předinstalovaná. V hlavním menu vyhledejte a stiskněte ikonku

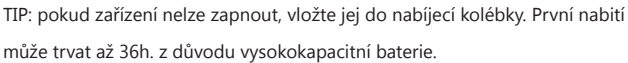

#### Připojení k internetu

Před prvním přihlášením do aplikace KASA FIK je nutné být připojen internetu. Máte 2 možnosi:

1. V hlavním menu klikněte na ikonu Nastavení (Settings) a v části Bezdrátová připojení a sítě zvolte možnot Wi-Fi. V zobrazeném seznamu vyhledejte název Vaší sítě.

2. Zařízení disponuje slotem pro datovou SIM kartu.

TIP: pokud aplikace hlásí: There has been error processing an request - nejste připojeni k internetu!

### První spuštění aplikace

Po spuštění aplikace se přihlašte ke svému vytvořenému účtu kliknutím na Existující účet. (Účet vytvoříte na http://www.kasafik.cz/web/cs/signup/ Dále vyplníte email a Vámi zadané heslo při registraci. Zvolíte zaškrtnutím zda JSTE nebo NEJSTE plátcem DPH a kliknete na Přihlásit se.

Následně vyberte pokladnu, kterou Vám apliakce nabízí. Tímto se dostáváte do hlavního menu.

## kroky k nastavení aplikace pro eTržby

- 1 Nastavte aplikaci
- V aplikaci KASA FIK otevřete Nastavení -> zadejte:

Název firmy

o své IČO

- své DIČ platí pro plátce i neplátce DPH
- V Nastavení Elektronická evidence tržeb dále:
  - Vyberte nahraný soubor s certifikátem
  - Zadejte heslo pro certifikát
  - Zadejte číslo provozovny a název pokladního zařízení
  - Přepněte aplikaci do Ostrého provozu
  - Zvolte režim na Běžný režim
  - Proveďte ověření zeleným tlačítkem

### Získání certifikátu

 Zajistěte si přístupové údaje do systému na Finančním úřadě nebo přes online portál www.etrzby.cz

Stáhněte si certifikát ve formátu .p12

#### 3 Nahrání certifikátu do aplikace

- V hlavním menu aplikace kliknete na Pomoc a nápověda -> Nahrát soubory a certifikáty
- Dále pokračujte dle instrukcí v zařízení a na našich www.kasafik.cz/servis

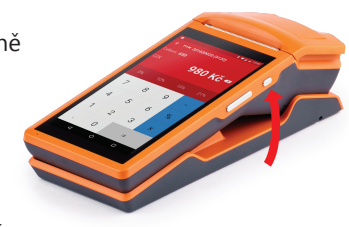